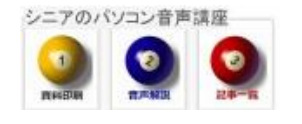

2013/07/21

## 画像に文字入れ(透過)

Jtrimを使ってデジカメ画像に、文字入れ(透過文字の周辺が透明となる)を行います

## 1. JTRIM の起動と画像読込

| 6 | 🤊 JTrim       |              |              |       |       |
|---|---------------|--------------|--------------|-------|-------|
|   | ファイル(F) 編集(E) | 表示(V)        | イメージ(I)      | カラー   | (C) j |
|   | 〕新規作成(N)      | 作成(N) Ctrl+I |              | trl+N | -     |
|   | ¥開く(O)        |              | C            | trl+0 | 8229  |
|   | 読み込み直す(R)     |              | Shift+Ctrl+R |       |       |
|   | - 上書き保存(S)    |              | (            | trl+S |       |

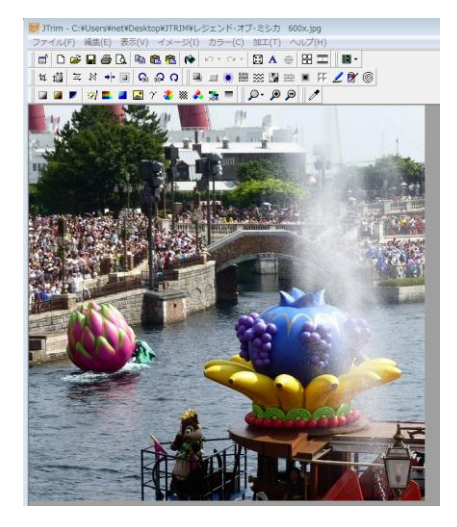

2. 出来上り見本

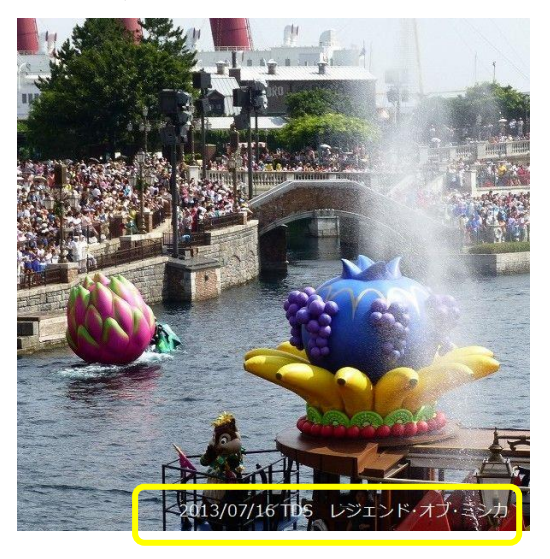

## 3. Jtrim の設定

メニューの編集から 文字入れと進みます

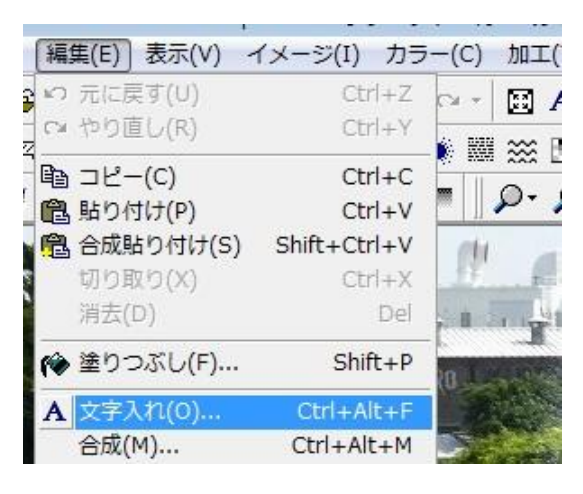

フォント種サイズを選択、文字色白、枠なし 透過を選択、テキストを記入して OK

| 🕖 文字入れ                        |                                              |                        | 23                 |
|-------------------------------|----------------------------------------------|------------------------|--------------------|
| フォント<br>メイリオ ▼<br>文字色 皆景色 枠線自 | サイズ スタイル<br>14 🔮 B I U 縦<br>E 枠太さ: 0 曼 余白: 3 | 書<br>透過<br>計 行間: 1.0 🔿 | OK<br>キャンセル<br>ヘルプ |
| 2013/07/16 T                  | DS レジェンド・                                    | オブ・ミシカ                 | *                  |
| ٠                             |                                              |                        | •                  |
| ▼ アンチエイリアス                    | 不透明率度:                                       | <u>()</u> 95           |                    |

文字が左上に表示されますので、適宜の位置まで Drag し OK とします。誤って文字の移動前に OK を行ってしまった場合は、編集からやり直し ができます.完成したら保存します。

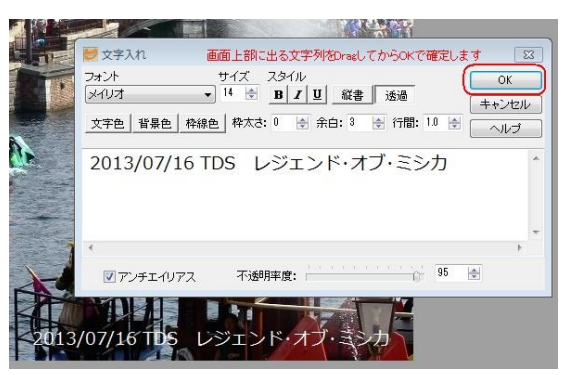